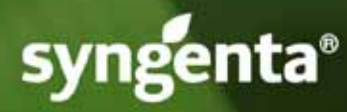

# How-To Access Syngenta Indemnified Labels

- 1. Go to the http://www.farmassist.com website (simply click on the link provided here).
- 2. If you are a first time user, register as a new user.

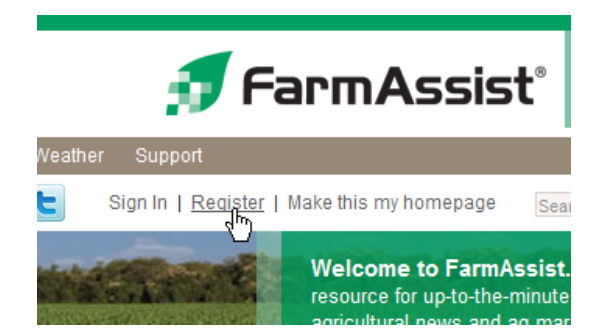

## 3. Complete the registration information, and click on the "I accept" button.

Email Policy: You can subscribe to, or unsubscribe horn, any of these categories at any email message or by updating your preferences on this page. FarmAssist and Syngenta will never share your email addresses or other information w

#### FarmAssist Registration User Agreement

Before you may use this website you must review the FarmAssist User Agreement and your business is a sole proprietorship) or your company (if your business is a corporatil User Agreement. After you have reviewed the User Agreement, please indicate your acc clicking on the button marked '1 Accept' by clicking on the button marked '1 Accept' below information you provided about yourself and your company (if any) as part of this registra

- You are an adult, 18 years or older, and you have the legal capacity to enter into th - if your business is a corporation or partnership, you have the authority to enter im compare.
- You have read and understand all of the terms and conditions of the User Agrees
- You and your company (if any) agree to be legally bound by the User Agreement.
  If you cannot truthfully make these statements, you must click on the button mark

Please take a few minutes now to review our User Agreement and Privacy Statement.

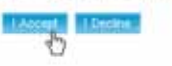

4. Once into the site, look on the upper left side of the screen and select Products.

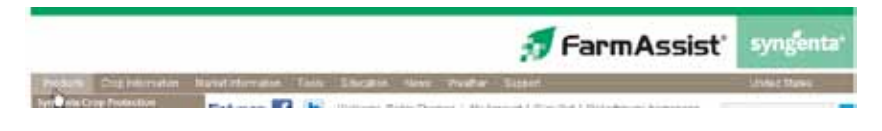

5. Select Indemnified Labels.

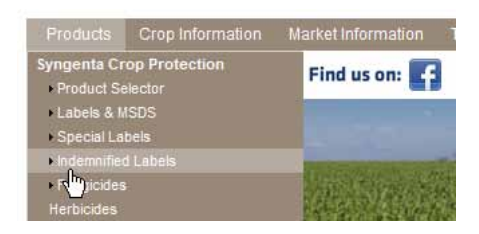

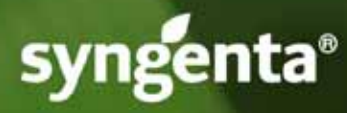

6. On this screen, you must select the State and the Product.

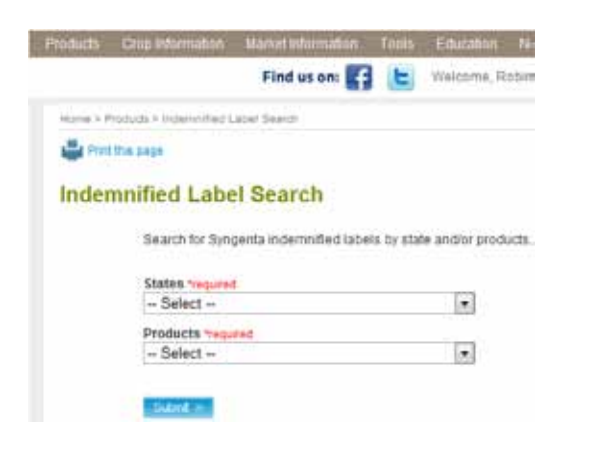

### Indemnified Label Search

Search for Syngenta indemnified labels by state and/or products

| Select                                          |  |
|-------------------------------------------------|--|
| Michigan<br>Minnesota<br>Mississippi<br>Missoun |  |

7. Note, take care to select the exact product name, i.e. Dual Magnum<sup>®</sup> versus Dual II Magnum<sup>®</sup>.

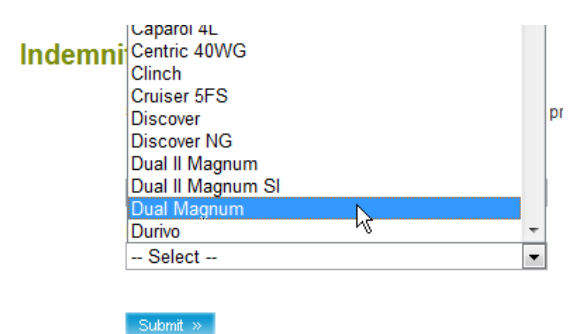

8. Click the Submit button just below these windows.

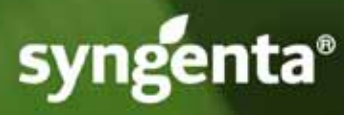

On the next screen you should see the title of any indemnified labels which fit your description. Select the desired Crop and click Submit.

|                                                                                         | Select                                                                                                    |                                        |
|-----------------------------------------------------------------------------------------|----------------------------------------------------------------------------------------------------|----------------------------------------|
| Search results for:Michigan                                                             | Asparagus<br>Exote cardoo                                                                                       |                                        |
|                                                                                         | Broccoli                                                                                                    | -                                      |
| -                                                                                       | Brussels sprouts                                                                                                |                                        |
| Dual Magn                                                                               | Canot                                                                                                    |                                        |
| Daannagn                                                                                | Cauliflower                                                                                                    |                                        |
| Section 24 Label                                                                        | Celery                                                                                                    |                                        |
|                                                                                         | Chinese cabbage                                                                                                 |                                        |
| Effective: 1/19/2011                                                                    | Hotseradish                                                                                                    |                                        |
| Expires: 12/3/02015                                                                     | Leek                                                                                                    |                                        |
| MI-050004 MI0816033DA0111 FOR                                                           | Onion, dry bulb                                                                                                 | PARAGUS, TR                            |
| TRANSPLANTED BRUSSELS SPRO                                                              | Onion, green bunch                                                                                              | ING AGE, CARROT                        |
| HORSERADISH LEEK PARSNIP R                                                              | Peppers, bell                                                                                                   | GA SPINACH                             |
| contraction of statistical statements of a                                              | Radish                                                                                                    |                                        |
| Label Details:                                                                          | Rhubarb                                                                                                    |                                        |
| For Use In:                                                                             | Rutabagas                                                                                                    |                                        |
| For Use Against:                                                                        | Swiss Chard                                                                                                    |                                        |
|                                                                                         | Turnips                                                                                                    | -                                      |
| Please select crop for use on:                                                          | - Select -                                                                                                    | Taked >                                |
| DualMagn                                                                                | um*                                                                                                    |                                        |
| Section 24 Label                                                                        |                                                                                                    |                                        |
|                                                                                         |                                                                                                    |                                        |
| Expires: 12/21/2015                                                                     |                                                                                                    |                                        |
| MI0816033CA1010 - MI-050004 FOR                                                         | CONTROL OF WEEK                                                                                                 | IS IN ASPARAGUS, T                     |
| TRANSPLANTED BRUSSELS SPRO<br>DAIKON RADISH, DRY BULB ONION<br>SWISS CHARD, AND TURNIP. | UTS, TRANSPLANTE<br>I, TRANSPLANTED ER                                                                          | D CAULIFLOWER, TR<br>3GPLANT, GARDEN I |
| Label Details:                                                                          |                                                                                                    |                                        |
| 102/2017/01/02/201                                                                      | a factoria a factoria de la companya de la companya de la companya de la companya de la companya de la companya |                                        |

10. You may print the waiver.

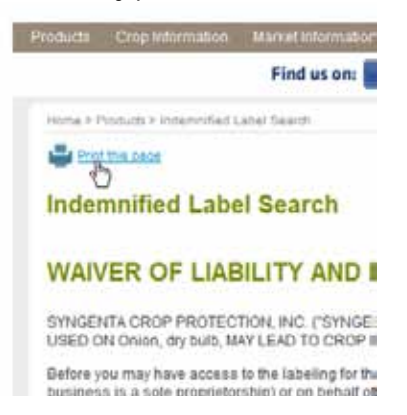

- 11. In order to view, print or download the Indemnified Label, you must read and "accept" the terms set forth in the "WAIVER OF LIABILITY AND INDEMNIFICATION AGREEMENT".
- 12. Click "I Accept" to continue.

9. General. This Agreement shall be binding upon and inure to the benefit of the parties hereto and th party at any time to require performance of any provision of this Agreement or to exercise any right prosuch right. All waivers must be in writing. If any provision of this Agreement is held by a court of compe changed and interpreted so as to best accomplish the objectives of the original provision to the fulles: Agreement shall remain in full force and effect.

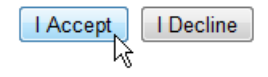

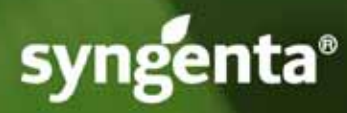

13. You will then receive a link to the label you have selected.

| Search for Syngenta indemnified I | abels by state and/or produ |
|-----------------------------------|-----------------------------|
| States vegured                    | - 112                       |
| - Select -                        |                             |
| Products frequired                |                             |
| - Select -                        | ×                           |
| Submit a                          |                             |
| Cardena da vertes de la contra    |                             |

14. Click the link to display, print or download the label.

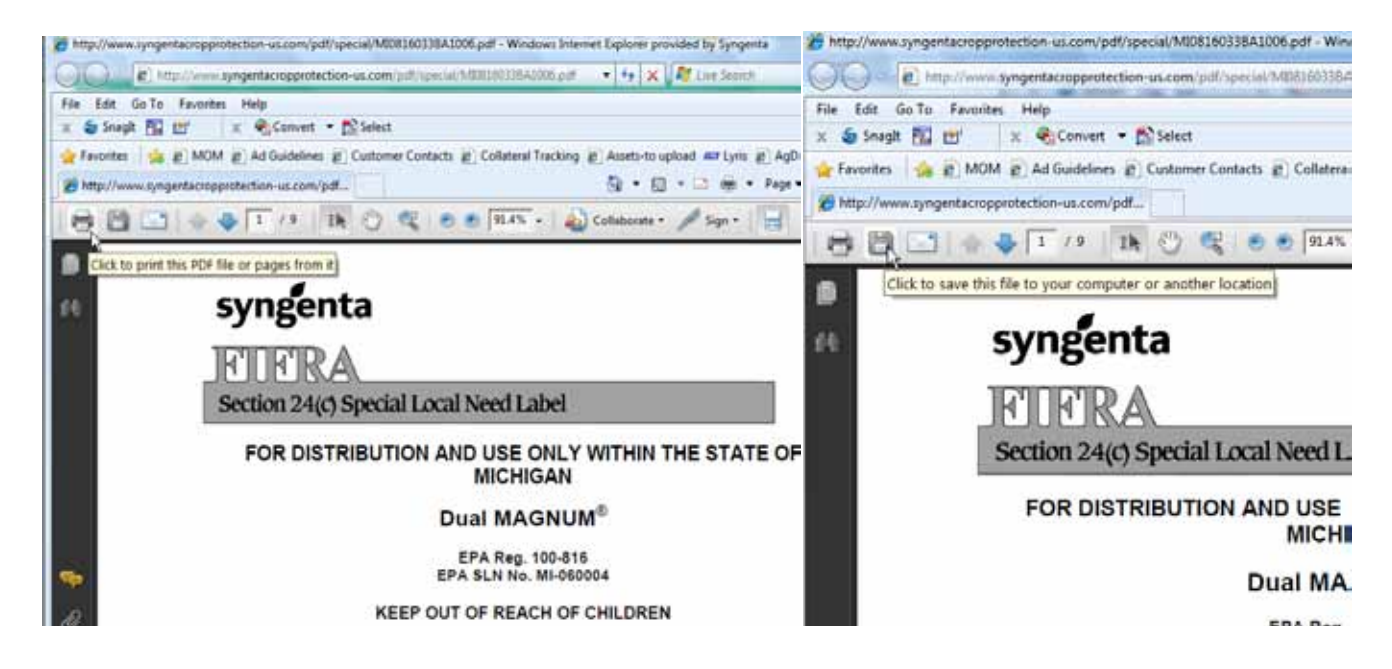

## 15. If you have questions or need assistance, you may call the Syngenta Customer Center: 1-866-SYNGENT(A) (1-866-796-4368)

© 2011 Syngenta Crop Protection, LLC, 410 Swing Road, Greensboro, NC 27409. Important: Always read and follow label instructions before buying or using Syngenta products. The instructions contain important conditions of sale, including limitations of warranty and remedy. Dual Magnum<sup>®</sup>, Dual II Magnum<sup>®</sup>, FarmAssist<sup>®</sup> and the Syngenta logo are registered trademarks of a Syngenta Group Company. LAM2211053